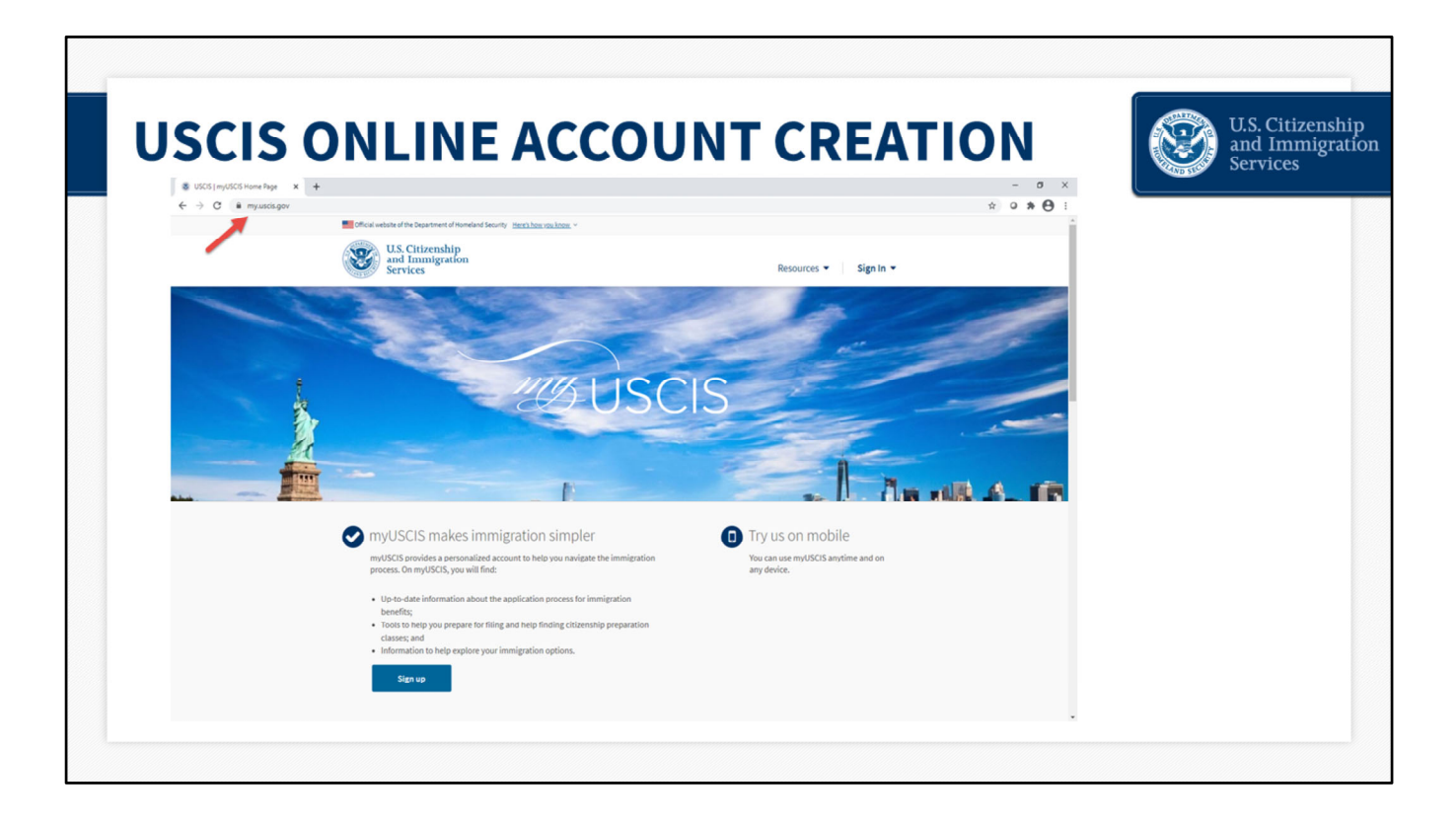

#### myUSCIS Overview - slide 2

This is the myUSCIS homepage. You begin your registration process here by entering my.uscis.gov into the address bar of your browser.

myUSCIS is an online portal that serves as a one-stop shop for immigration information, various tools, and resources to help applicants and registrants navigate the immigration process.

It is accessible any time at my.uscis.gov from any mobile device or desktop computer.

We continue to improve the experience and design, so please don't be alarmed if in the coming weeks and months you notice some tweaks to what you see today. The overall process will remain the same.

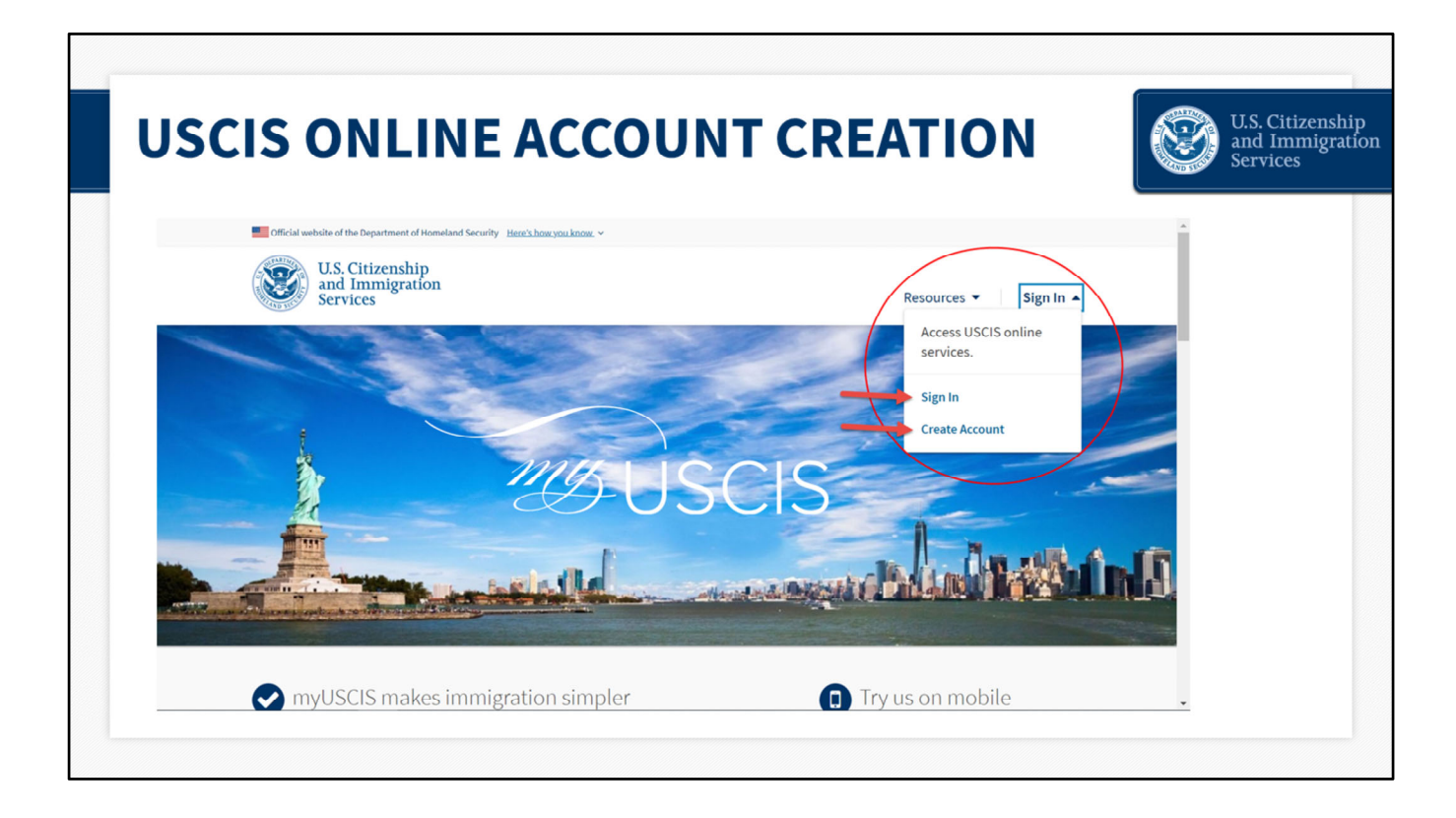

### **USCIS Online Account Creation - slide 3**

You must create a free myUSCIS account in order to complete the H-1B electronic registration process and pay the associated fee.

If you already have an account, you can access your account login directly from my.uscis.gov by clicking the "Sign In" button in the top right corner. If you do not have an account, you can create one by clicking the "Create Account" button in the top right corner.

For the purposes of this presentation, I am going to be a new user so that we can go through the process of creating a new online account.

I will start by clicking the "Create Account" button in the top right corner. You can also click the blue "Sign up" at the bottom of the page.

| USCIS ONLINE A | CCOUNT CREATION                                                                                                    | U.S. Citizenship<br>and Immigration<br>Services |
|----------------|----------------------------------------------------------------------------------------------------|-------------------------------------------------|
|                | US. Citizenship<br>and Immigration<br>services                                                                                                    |                                                 |
|                | You need to sign in or sign up before continuing.                                                                                                    |                                                 |
|                | Sign Up                                                                                                    |                                                 |
|                | Thour USCIS account is only for you. Do not create a shared account with feening or Farenik holdwale accounts allow us to best strive you and protecting-to protection intermetion. Who must protokely your amail address below if you are the one who is fitting a form online, submitting an online request, or tracking a case. |                                                 |
|                | Email confirmation                                                                                                    |                                                 |
|                | Nor endl addres is used to big in to your UBCB Account All UBCIS<br>even communitions will be used to this address.<br>Sign Up<br>Already Taive an account?                                                                                                    |                                                 |
|                | Sign In  Legal  Department of Homeland Security Content:                                                                                                    |                                                 |
|                | DHS Phonory Notice     Paper Reduction Act Burden Disclosure Notice     Terms of Use                                                                                                    |                                                 |

### USCIS Online Account Creation – slide 4

Once I click on the "Create Account" button, the system will prompt me to enter an e-mail address. Users should use a unique e-mail address, and not one that is shared.

I will then confirm my e-mail address and click sign up again.

When you create your account, the system will send you a notification to your email asking you to confirm your myUSCIS account request.

From your email, you will click on the link...

| USCIS ONLINE ACCOUNT CREATION      | U.S. Citizenship<br>and Immigration<br>Services |
|------------------------------------|-------------------------------------------------|
| Circulate de Departent et Notantie |                                                 |

# **USCIS Online Account Creation - slide 5**

The system will redirect you to the "Create a Password" page, where you will need to enter and then confirm your own password for the account. Passwords must be between 8 and 64 characters and can contain letters, numbers, and special characters.

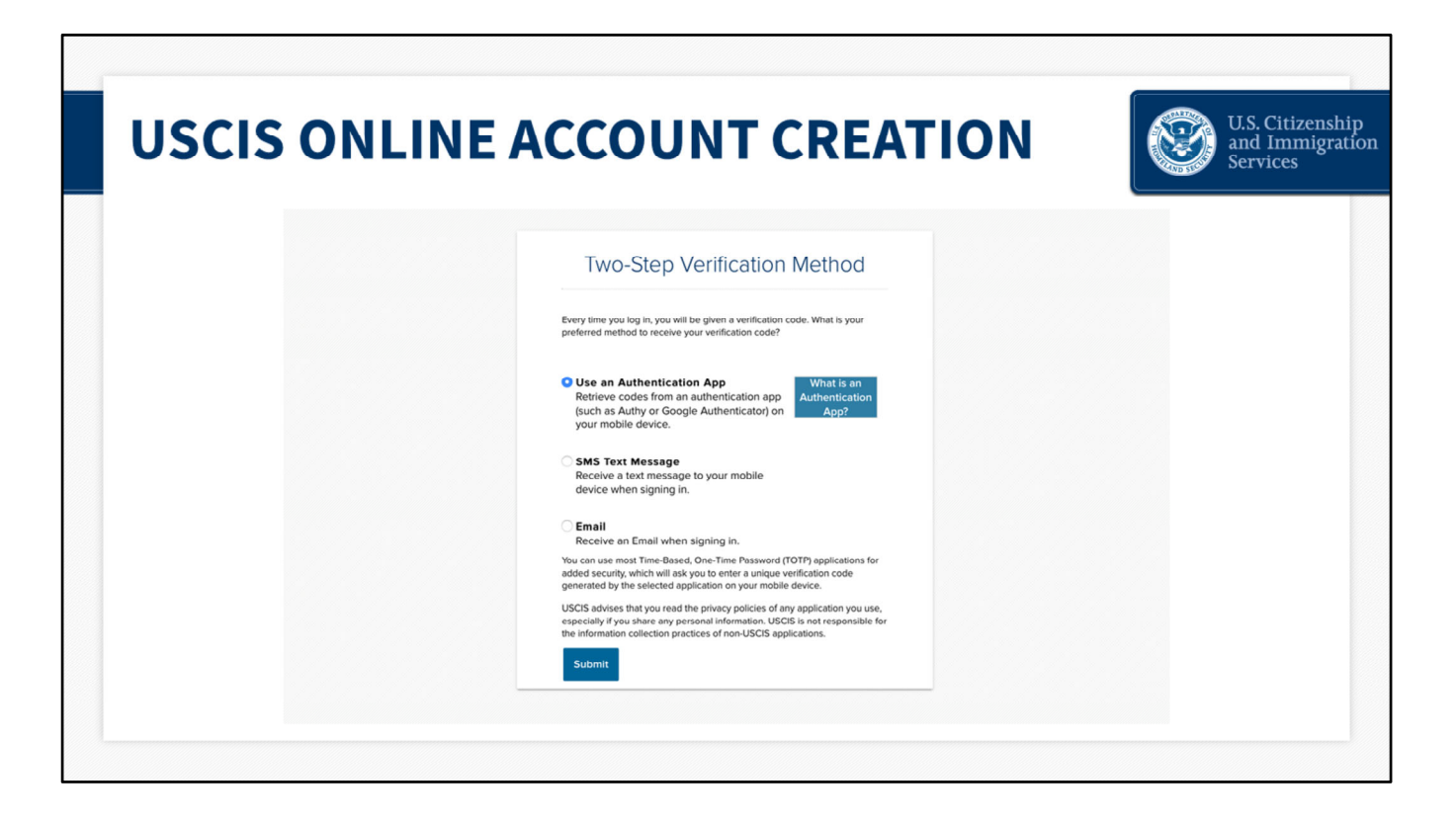

#### **USCIS Online Account Creation - slide 6**

The system will then take you to the Two-Step Verification Method page.

To secure your account, we use a two-step verification process for login. Every time you log in, in addition to entering your password, you will also need to enter a short verification code. Here you can select how you wish to receive that code.

| SCIS ON                           | I INE ACCOUNT CREA                                                                                                    |        |
|-----------------------------------|----------------------------------------------------------------------------------------------------|--------|
|                                   |                                                                                                    | Servic |
|                                   | Once website of the Department of Homesed Security     Stoc Dat     Stoc Dat     Stoc Dat     Stoc Dat     Stoc Dat       |        |
| Two-step verification successful. | Service Service                                                                                                    |        |
|                                   |                                                                                                    |        |
|                                   | Provide Password Reset Answers                                                                                            |        |
|                                   | Set five security questions. You must remember the answers to these questions if you ever need to reset your<br>password. |        |
|                                   | Question #1                                                                                                    |        |
|                                   | What is the last name of your favorite childhood teacher?                                                                 |        |
|                                   | Queston #1 Kesponse                                                                                                    |        |
|                                   | Question #2                                                                                                    |        |
|                                   | In what obytown did you meet your spouse?                                                                                 |        |
|                                   | Question #2 Response                                                                                                    |        |
|                                   |                                                                                                    |        |
|                                   | Crustion #3 What is the name of the company of your first paid job?                                                       |        |
|                                   | Question #3 Response                                                                                                    |        |
|                                   |                                                                                                    |        |
|                                   |                                                                                                    |        |

# USCIS Online Account Creation – slide 7

The system will then ask you to provide password reset answers. You must select five security questions that will be used to determine your identity should you ever need to reset your password.

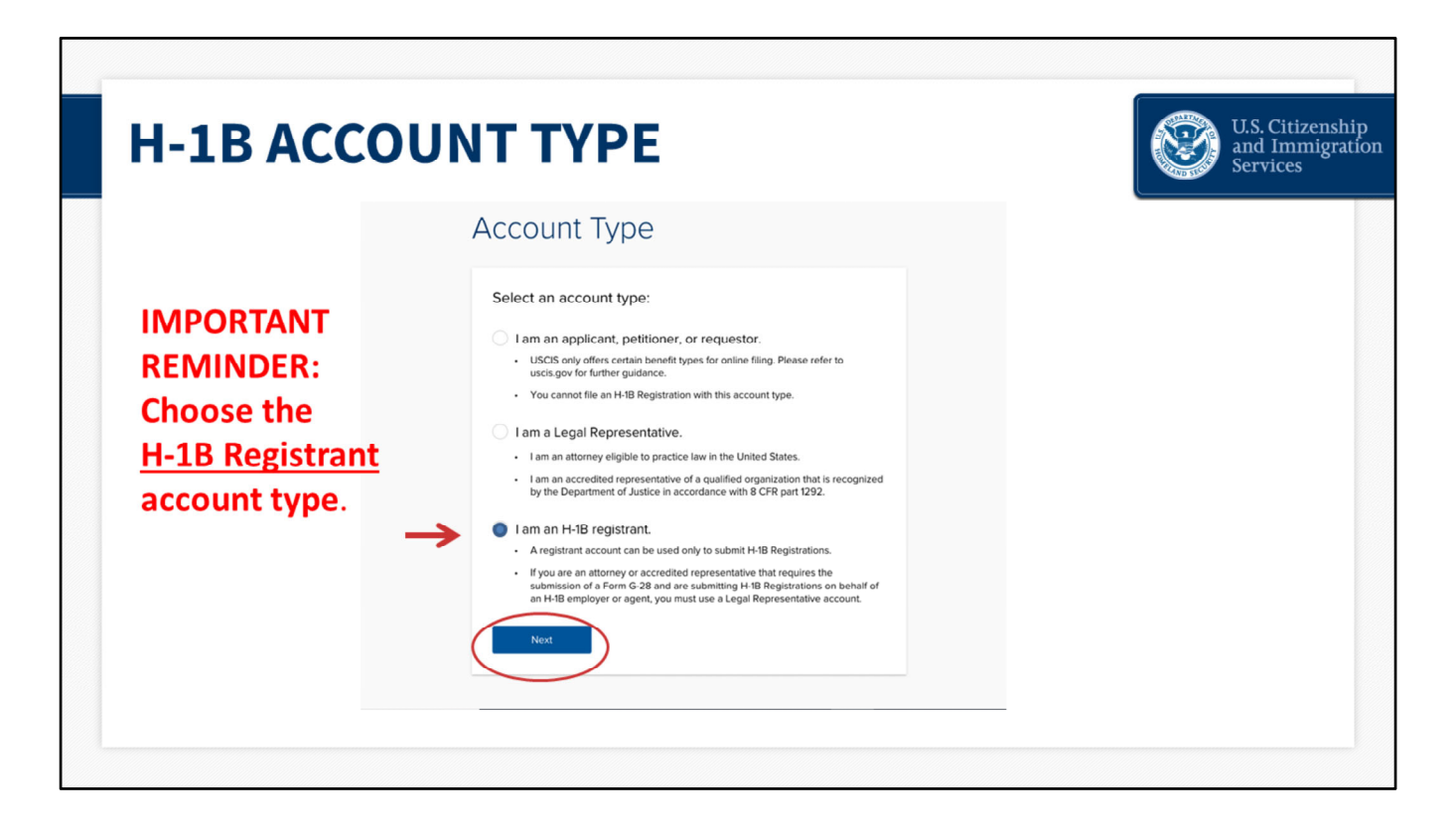

# H-1B Account Creation - slide 8

The next page that you will see is the account type page where you will choose your account type: "I am an applicant, petitioner, or requestor"; "I am a legal representative"; or "I am an H-1B registrant."

I will select "I am an H-1B registrant" and then click Next.

A registrant is the prospective petitioning individual, company, entity, or organization submitting a registration into the selection process for a beneficiary who is a prospective H-1B nonimmigrant worker.